# Provisionierung 3CX Softphone Client mit MS365 (V20 / Windows)

-> <u>3CX App installieren</u>

Damit die 3CX App nun genutzt werden kann muss diese zuerst provisioniert (konfiguriert) werden.

Starten Sie die 3CX App über das Startmenü.

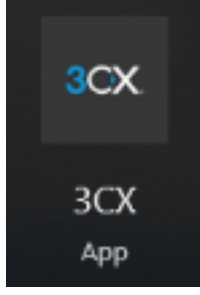

Beim ersten Start der App gelangen Sie direkt auf den Anmeldebildschirm.

| $\leftarrow$ | _                              | E | × |
|--------------|--------------------------------|---|---|
| 8            |                                |   |   |
|              |                                |   |   |
|              |                                |   |   |
|              | 3CX URL                        |   |   |
| 5            | https://my3cxpbxurl.domain.tld |   |   |
| 00           | Anmeldedaten                   |   |   |
|              | Email oder Nebenstellennummer  |   |   |
|              | Passwort                       |   |   |
|              | Passwort vergessen?            | - |   |
|              | Anmelden                       |   |   |
|              | Oder melden Sie sich an        |   |   |
|              | Google                         |   |   |
|              | M365                           |   |   |
|              |                                |   |   |
|              |                                |   |   |
| ş            |                                |   |   |

Seite 1 / 6 © 2025 Urs Kälin <noreply.kb@u42.ch> | 24.04.2025 11:53 URL: https://kb.ursusit.ch/content/30/66/de/provisionierung-3cx-softphone-client-mit-ms365-v20-\_-windows.html

Nachdem die "3CX URL" eingegeben wurde wird "M365" weiter unten aktiv.

| Oder melden Sie sich an |  |
|-------------------------|--|
| Google                  |  |
| M365                    |  |
| M365                    |  |

Klicken Sie auf "M365".

Es öffnet sich ein Browserfenster. Klicken Sie dort auf "Microsoft".

| 3CX          |
|--------------|
| ANMELDEN MIT |
| Microsoft    |
| ODER         |

Melden Sie sich bie Microsoft 365 mit Ihrr Mailadresse und Ihrem Passwort an.

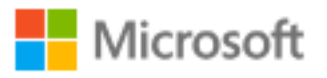

# Anmelden

someone@example.com

Sie können nicht auf Ihr Konto zugreifen?

Sie werden mit dem "Installieren Sie die 3CX App!" begrüsst.

Klicken Sie auf OK.

#### Installieren Sie die 3CX App!

Sprach-/Videoanrufe und Chats mit Kollegen

1. Installieren Sie die <u>iOS</u>, <u>Android</u> oder <u>Windows</u> App

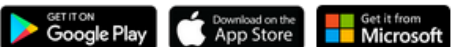

2. Für Android und iOS App richten Sie Ihr Telefon auf diesen QR-Code.Windows, gehen Sie <u>hier</u> hin, um Ihr Softphone zu konfigurieren.

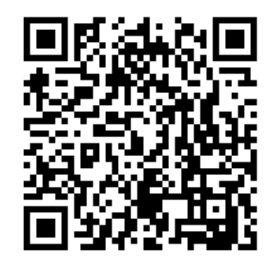

 Dieser QR-Code ermöglicht einen einzelnen Bereitstellungsversuch. Klicken <u>Aktualisieren</u> um einen neuen QR-Code zu generieren.

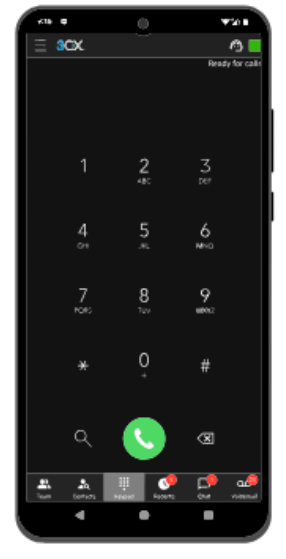

ОК

#### Wählen Sie nun am linken unteren Bildschirmrand: Apps

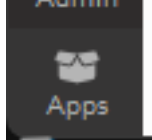

Wählen Sie "Windows App" aus.

Х

| _ |
|---|
|   |
|   |
|   |
|   |

### Windows App

Mit der 3CX Softphone-App für Windows können Sie von Ihrem Desktop aus Anrufe tätigen, den Status von Kollegen einsehen, chatten, eine Videokonferenz planen und Mailbox abrufen.

Klicken Sie auf "Bereitstellen".

# Installieren Sie die 3CX App!

Sprach-/Videoanrufe und Chats mit Kollegen

1. Installieren Sie die <u>Windows-App</u> oder suchen Sie nach "3CX" im Microsoft Store.

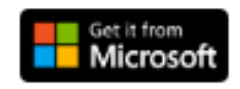

 Nach der Installation die App mit der Bereitstellen-Schaltfläche einrichten.

Bereitstellen

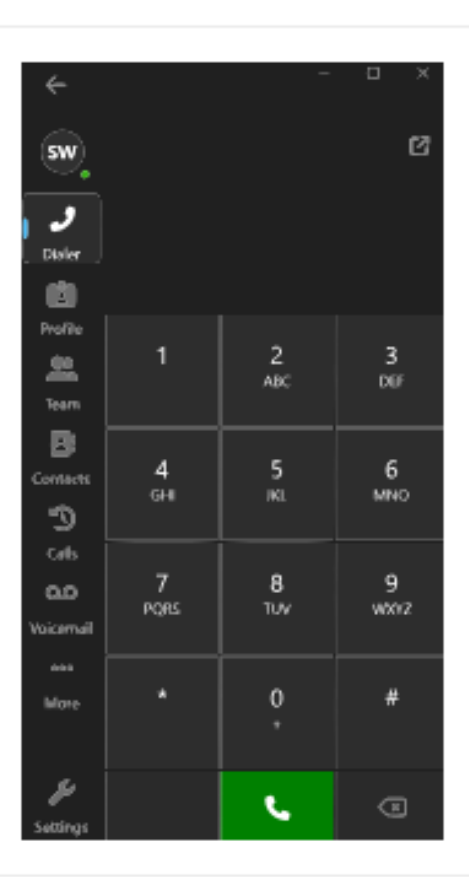

ΟK

Es erscheint eine Warnmeldung oben am Browserfenster. Klicken Sie auf "Öffnen".

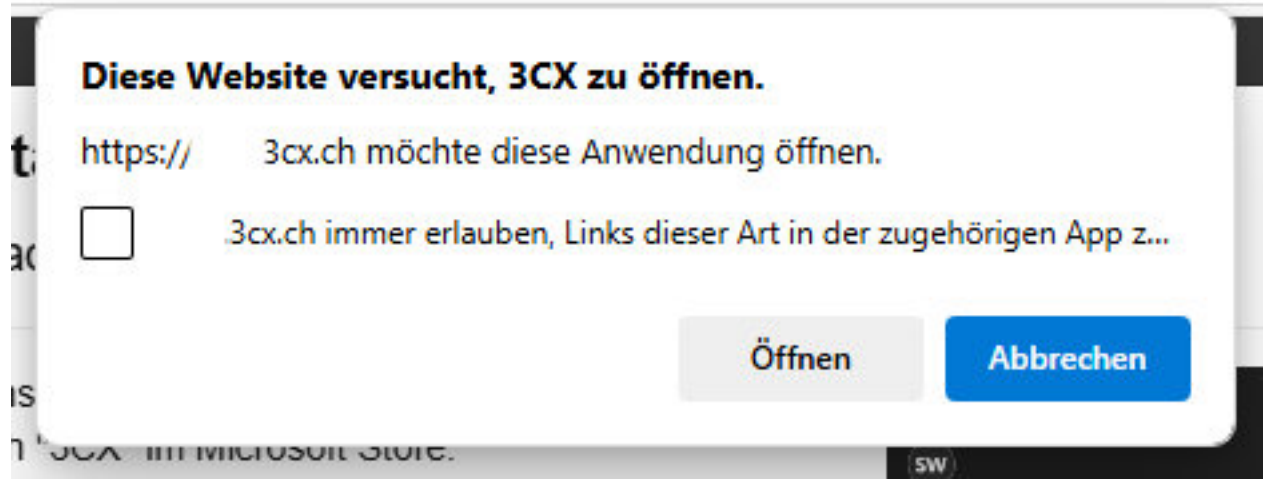

Ihr Softphone wird nun angemeldet.

 $\times$ 

|          |          |                   | _ E      | <u> </u> |  |  |
|----------|----------|-------------------|----------|----------|--|--|
| ик       |          | Bereit für Anrufe |          |          |  |  |
|          |          |                   |          |          |  |  |
|          |          |                   |          |          |  |  |
|          |          |                   |          |          |  |  |
|          |          |                   | י ≜ 🖸    |          |  |  |
| <b>9</b> | 1        | 2                 | 3        |          |  |  |
| ഫ        |          | ABC               | DEF      |          |  |  |
| •••      |          |                   |          |          |  |  |
|          | 4<br>GHI | 5                 | 6<br>MNO |          |  |  |

Eindeutige ID: #1066 Verfasser: Urs Kälin Letzte Änderung: 2024-11-22 15:55